# **Enrolling in a Compensatory Time Plan**

**Purpose**: Use this document as a reference for enrolling time reporters in ctcLink.

Audience: Time and Labor Administrator or HR Specialist.

• You must have at least one of these local college managed security roles:

#### • ZC Admin Enroll Time Reporters

*If you need assistance with the above security roles, please contact your local college supervisor or IT Admin to request role access.* 

#### Navigation: Menu > Time and Labor > Enroll Time Reporters > Comp Plan Enrollment

- 1. Enter the **EMPL ID**.
- 2. Select the **Search** button.
- 3. Select the appropriate **EMPL RCD** from the **Search Results** if employee has more than one job.
- 4. The **Compensatory Plan Enrollment** page displays. Notice that the **Effective Date** defaults to the current date. Change if necessary.
- 5. Select the **Compensatory Time Off Plan** lookup icon and select the appropriate option.
- 6. **Status** defaults to **Active**; change if needed.
- 7. If applicable, select the **[+]** Add a Row button to add additional plans.
- 8. Select the **Save** button.

#### End of procedure.

### **Video Tutorial**

The video below demonstrates the process actions described in steps listed above. There is no audio included with this video. Select the play button to start the video.

## Video Tutorial via Panopto

View the external link to **Enrolling in a Compensatory Time Plan**. This link will open in a new tab/window.